# 「電子証明書」の取得

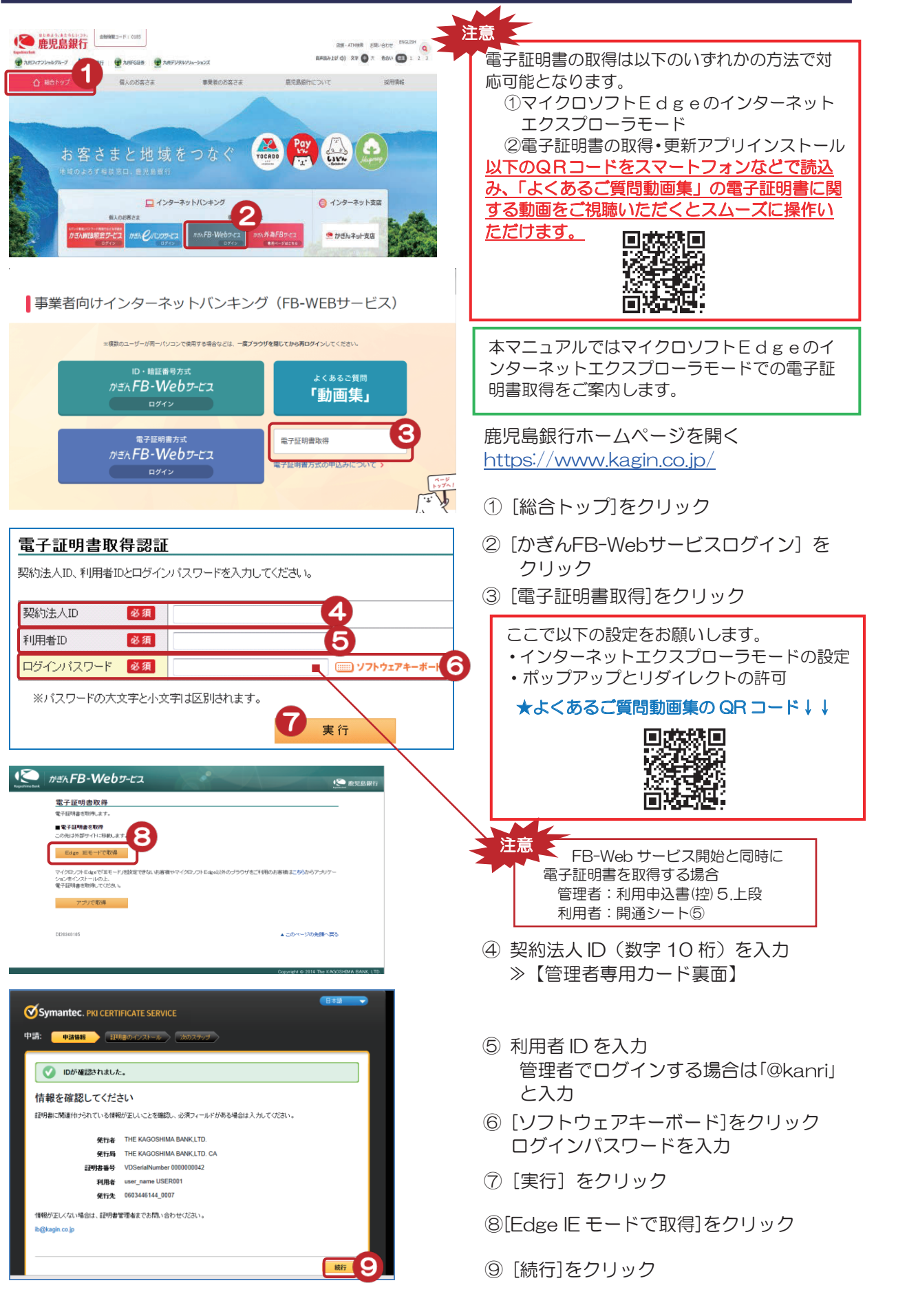

サービスとは

される方へ

ク

1

ン

明細の確認

認金振

込

振

替

綌

合振

込

賞給 与 振

込/

預金口座振替

ĸ

I

Ň

Е

т

民税)は

約へ入住

送外部ファ

イ信ル

/データ承認(送信)

料税

金金

/ 払各 込種

電子証明

アメ

' レ レ スル

変 パスワード

へ Q & A )

۴

| ❤Syi<br>申請:                          | antec. pki certificate service                                                                                                    |    |
|--------------------------------------|----------------------------------------------------------------------------------------------------|----|
| <b>証明</b><br>証明書<br>す。この<br>一<br>行する | 書のインストール<br>イレストールを開始すると、セキュリティに関する満在的な問題について警告するボップアップが表示されま<br>ため(筆音は、証明書のインストールル理の一環して「講楽表示されます。<br>のボップアップを確認したは、日 <b>辺明白のインストール1</b> をクリックして知識を開始します。このインストールを読<br>に、ActiveX を有効にする必要があります。 |    |
| ľ                                    | い)をクリックとます。<br>Web <b>アクセスの確認</b>                                                                                                    | 10 |
|                                      | 注明書のインストール                                                                                                    | 5  |

⑩ [証明書のインストール]をクリック

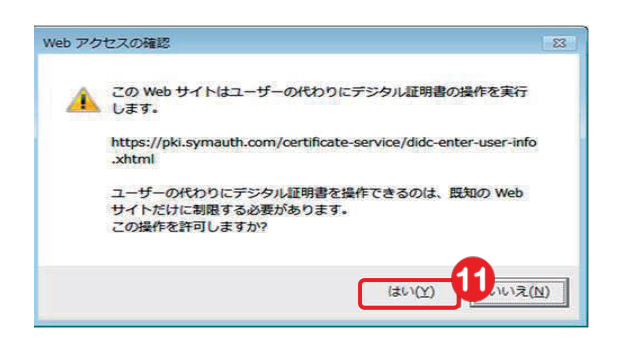

アプリケーションは保護されたアイテムを作成しています。

12

新しい RSA 署名キーを作成します

Web アクセスの確認

人 します.

.xhtml

この操作を許可しますか?

○ 証明書が正常にインストールされました。

証明書は正常にインストールされました

CryptoAPI 秘密キー

セキュリティ レベル - 中

OK

この Web サイトはユーザーの代わりにデジタル証明書の操作を実行

https://pki.symauth.com/certificate-service/didc-enter-user-info

ユーザーの代わりにデジタル証明書を操作できるのは、既知の Web サイトだけに制限する必要があります。

証明書は正常にインストールされましたが、証明書を認証以外の目的で使用する場合、または別のブラウザで使用す る場合は、アプリケーションの設定が必要になることがあります。

課明書をセットアップし、オンラインサービスにアクセスするためにサポートが必要な場合は、評明書管理者に問い合わ せてください。

⑪ [はい]をクリック

X

セキュリティ レベルの設定(S)...

83

キャンセル 詳細(D)...

(#U)(Y)

いいえ(N)

⑫ [OK]をクリック

⑬ [はい]をクリック

インストール完了!

画面に表示される電子証明書の名称を 変更することができます 変更方法については P91「電子証明書の名称変更」を ご覧ください

# 「電子証明書」の有効期限

#### 「電子証明書」の有効期限について

#### ・「電子証明書」の有効期限は1年です

#### ・1年ごとに電子証明書の更新が必要となります

有効期限 30 日前および 10 日前に、FB-Web 管理者ログイン後の画面に「電子証明書更新 手続きのお知らせ」を表示いたします。また、30 日前と 10 日前に有効期限切れが近づいている ことを代表メールアドレスへ利用者 ID 毎にご案内いたします。 サービスとは

される方へ

ログィ

ン

明細の確認の。

振込/

, 振

替

総合

振込

賞給 与 5 振 ン

預金口座振替

K | N E T 民地

税)税へ住

送外部ファ

・ イ 信ル

/データ修正

料税

金/払各種

電子証明

アドレス 変 更

へ Q & A )

- ・「電子証明書」の更新は、ログイン後に表示されるメッセージボックスの案内にしたがって 利用者 ID 毎に操作をお願いいたします。
- 有効期限経過の場合は、かぎんホームページの「電子証明書取得」ボタンより 取得をお願いいたします。

#### 「電子証明書」有効期限のお知らせ(管理者画面)

| メッセージボック    | ス                                    |             |         |        | <mark>?</mark> \\ | 7   |
|-------------|--------------------------------------|-------------|---------|--------|-------------------|-----|
| 内容をご確認ください。 |                                      |             |         |        |                   | -   |
| 大切なお知らせ     | お取引についてのお知らせ                         | その他のお知らせ    |         |        |                   |     |
| お客様のサービス利用  | ーーーーーーーーーーーーーーーーーーーーーーーーーーーーーーーーーーーー | ます。必ずご確認くだ  | さい。     | *>     | セージを更新            |     |
| チェックボックス:全解 | 涂 選択したメッセージを削り                       | 涂           |         |        |                   |     |
|             |                                      |             | 1-1件/   | 1件中 《前 | の10件   次の10件 ≫    |     |
| No. 選択      |                                      | メッセージ       |         |        | 配信日時              |     |
| 1 - 電子証     | 明書更新手続きのご依頼                          |             |         |        | 2009/12/13 13:30  |     |
| いつもこ        | 「利用ありがとうございます。                       |             |         |        |                   |     |
| ご利用の        | 中の雷子証明書につきまして更多                      | 新手続き期間となりまし | t       |        |                   |     |
| 電子証明        | 月書の有効期限が切れますと、                       | ログオンできなくなりま | す。      |        |                   |     |
| 更新手術        | 売きをFB-Webサービスの以「<br>「明寺」」「東新」        | 下のメニューからお願  | いたします。  |        |                   |     |
| 1675        | 9月香」→「更新」                            |             |         |        |                   |     |
| 利用者I        | D:@kanri                             |             | 利用者 ID、 | 有効期    | 限をご確認く            | ださい |
| 有効期         | 很:2010年1月13日 ▼                       |             |         |        |                   |     |
|             | 7. M0200400                          |             |         |        |                   |     |
| お問いる        | 合わせは < かぎん FBセンター >                  | まで(平日9~17時) |         |        |                   |     |
| フリーダ        | イヤル:0120-089-274()                   | ヴイダンス2)     |         |        |                   |     |

### 「電子証明書」有効期限のお知らせ(代表メールアドレス)

| 差出人 ib@kagin.co.jp<br>件名 (鹿児島銀行)電子証明書更新手続きのご依頼<br>宛先 xxxxxxx@xx.co.jp                             |
|---------------------------------------------------------------------------------------------------|
| いつも「かぎんFB-Webサービス」をご利用いただきありがとうございます。                                                             |
| さて、以下の利用者IDの電子証明書につきまして、間もなく有効期限切れとなります。<br>電子証明書の有効期限が切れますと、ログインできなくなりますので、以下のとおり更新手続きをお願いいたします。 |
| トッブページ画面の 「電子証明書」 → 「更新」                                                                          |
| 利用者 ID:@kanri<br>有効期限:2016年07月08日 9:00<br>メールID:M0206500                                          |
| ※操作方法につきましては、操作画面右上の「ご利用マニュアル」の「電子証明書の更新(有効期限前)」をご覧ください。                                          |
| ◆この氏メールアドレスは発信専用です。                                                                               |
| お問い合わせは<かぎんFBセンター>まで(平日9~17時)<br>フリーダイヤル:0120-089-274(ガイダンス2)                                     |

# 「電子証明書」の名称変更

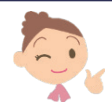

ログインの際に表示される電子証明書の名称を変更することができます名称を変更することで、複数の電子証明書がある場合に管理しやすくなります

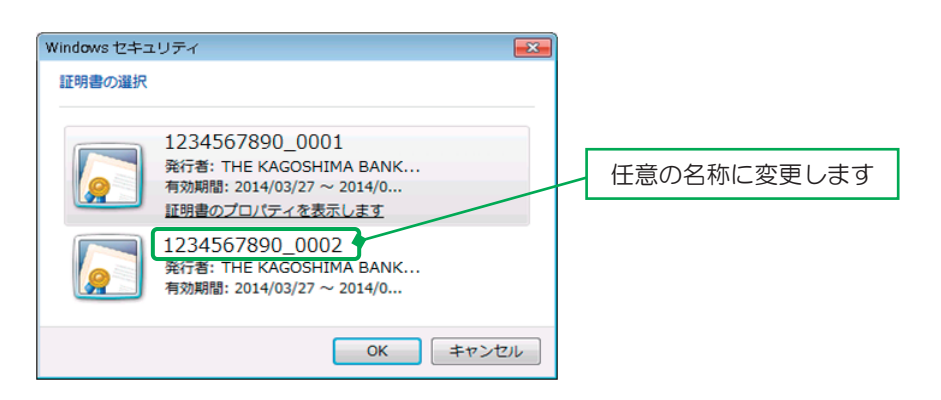

### 1. 「インターネットオプション」の起動

以下の手順でインターネットオプションを起動します

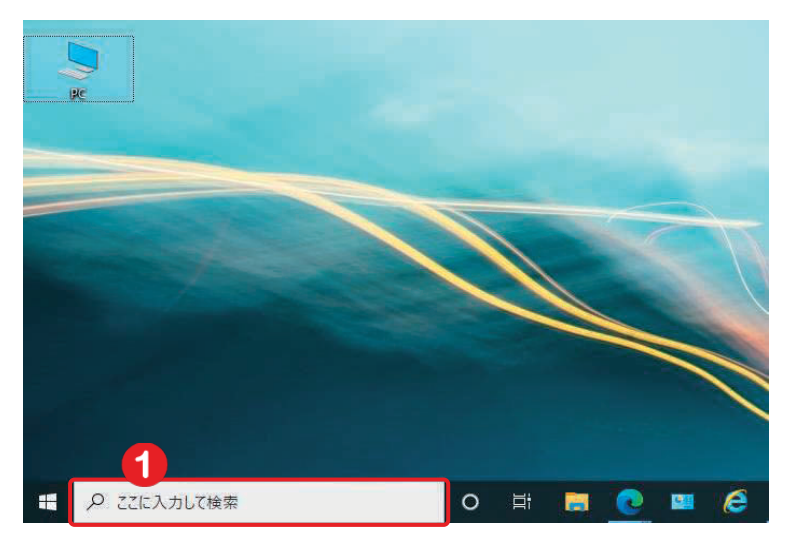

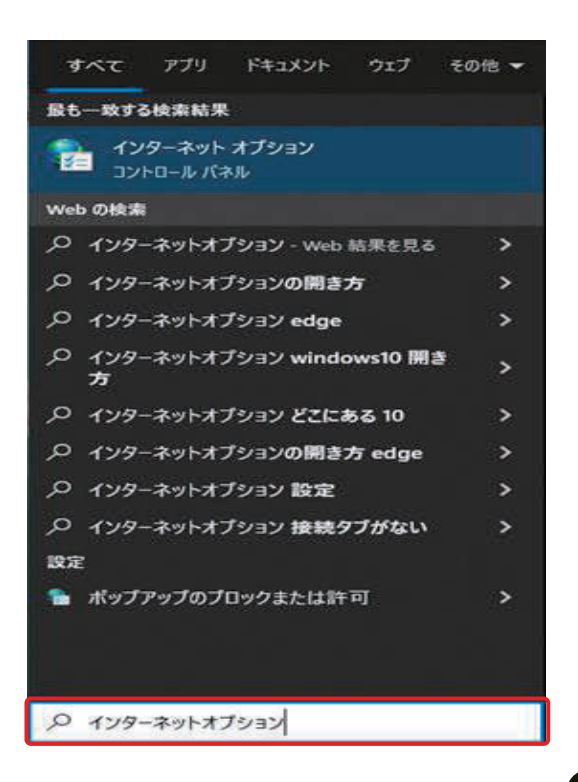

 デスクトップ画面の検索ボックス をクリックし、インターネットオプ ションと入力

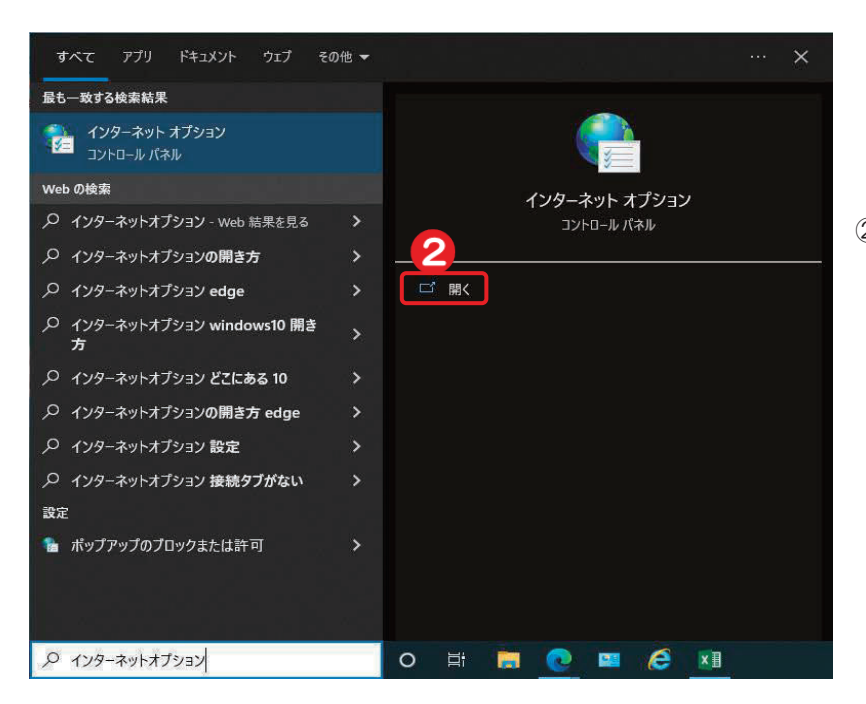

# 2. 「コンテンツ」の選択

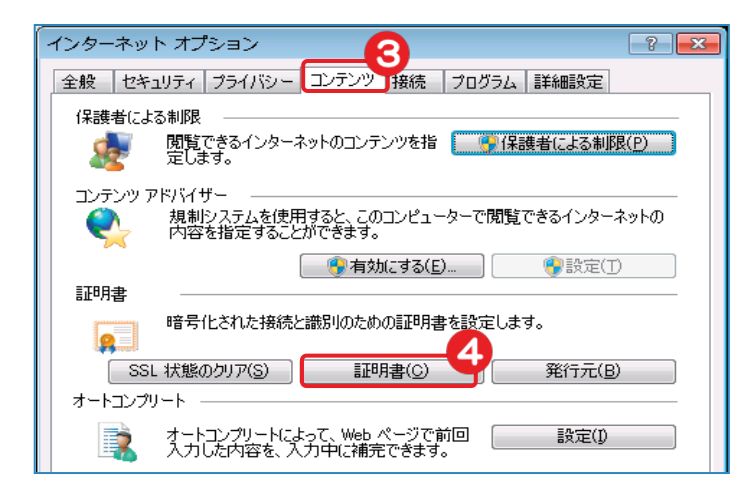

#### インターネットオプションが表示 されたら【開く】をクリック

### ③ [コンテンツ] のタブをクリック

④ [証明書(C)] をクリック

| 5(N):        |            | •    | র্বন্ট>              |              |            |          |       |
|--------------|------------|------|----------------------|--------------|------------|----------|-------|
| М            | まかの人       | 中間証  | 明機関(信頼され             | たルート証明機関     | 信頼された発行    | i元 信頼され: | ない発行元 |
| 発行分          | ŧ          |      | 発行者                  |              | 有効期限       | フレンドリ名   |       |
| <b>I</b> 123 | 4567890    | 0001 | THE KAGOSHI          | MA BANK, LTD | 2014/04/04 | <なし>     |       |
| <b>12</b>    | 4567890    | 0002 | THE KAGOSHI          | MA BANK LTD  | 2014/04/04 | くないと     |       |
|              |            |      |                      |              |            |          |       |
| (ンポー         | K(D<br>)目的 | エクスポ | -H( <u>E)</u> _] (#1 | <b>滕(B)</b>  |            |          | 詳細設定  |

- ⑤ 対象の証明書をクリック
- ⑥ [表示] をクリック

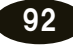

|                                                                                   |                                                                                                    | ×              |
|-----------------------------------------------------------------------------------|----------------------------------------------------------------------------------------------------|----------------|
| 王AX BHAND BELONOVIA<br>表示(S): 〈すべて〉                                               | •                                                                                                    |                |
| 7イールド<br>「・ジョン<br>シリアル番号<br>署名アルゴリズム<br>署名パッシュアルゴリズム<br>発行者<br>有効期間の様好<br>有効期間の終了 | 値<br>V3<br>5f c1 89 63 42 69 b6 5f d0 06<br>sha IRSA<br>sha1<br>Symantec Next Generation P<br>2014年3月27日 9:00:00<br>2014年4月4日 8:59:59 | ▲ III          |
| 証明書の詳細について表示します。                                                                  | 8 ファイルにコ                                                                                                    | <u>د–(0)</u> ] |

⑦ [詳細] のタブをクリック

#### ⑧ [プロパティの編集(E)] をクリック

| 証明書のプロパティ                                   |
|---------------------------------------------|
| 全般 クロス証明書 OCSP EV (Extended Validation)     |
| フレンドリ名(E): 1234567890_KaginTaro 9<br>説明(D): |
| 証明書の目的(U)                                   |
| 目的の追加(2)_                                   |
| 証明書のプロパティの詳細を表示します。                         |
| <u> のK やンセル 適用(A)</u>                       |

| Windows セキニ | 1リティ 💌                                                                                     |
|-------------|--------------------------------------------------------------------------------------------|
| 証明書の選択      |                                                                                            |
|             | 1234567890_0001<br>発行者: THE KAGOSHIMA BANK<br>有効期間: 2014/03/27 ~ 2014/0<br>証明書のプロパティを表示します |
|             | 1234567890_KaginTaro<br>発行者: THE KAGOSHIMA BANK<br>有効期間: 2014/03/27 ~ 2014/0               |
|             | 0K キャンセル                                                                                   |

- ⑨ [フレンドリ名(F)] 欄に変更する名称を入力
- 10 [OK] をクリック

変更完了!

本マニュアルでは 「1234567890\_0002」を 「1234567890\_KaginTaro」へ変更 ※先頭の 10 桁は契約法人 ID

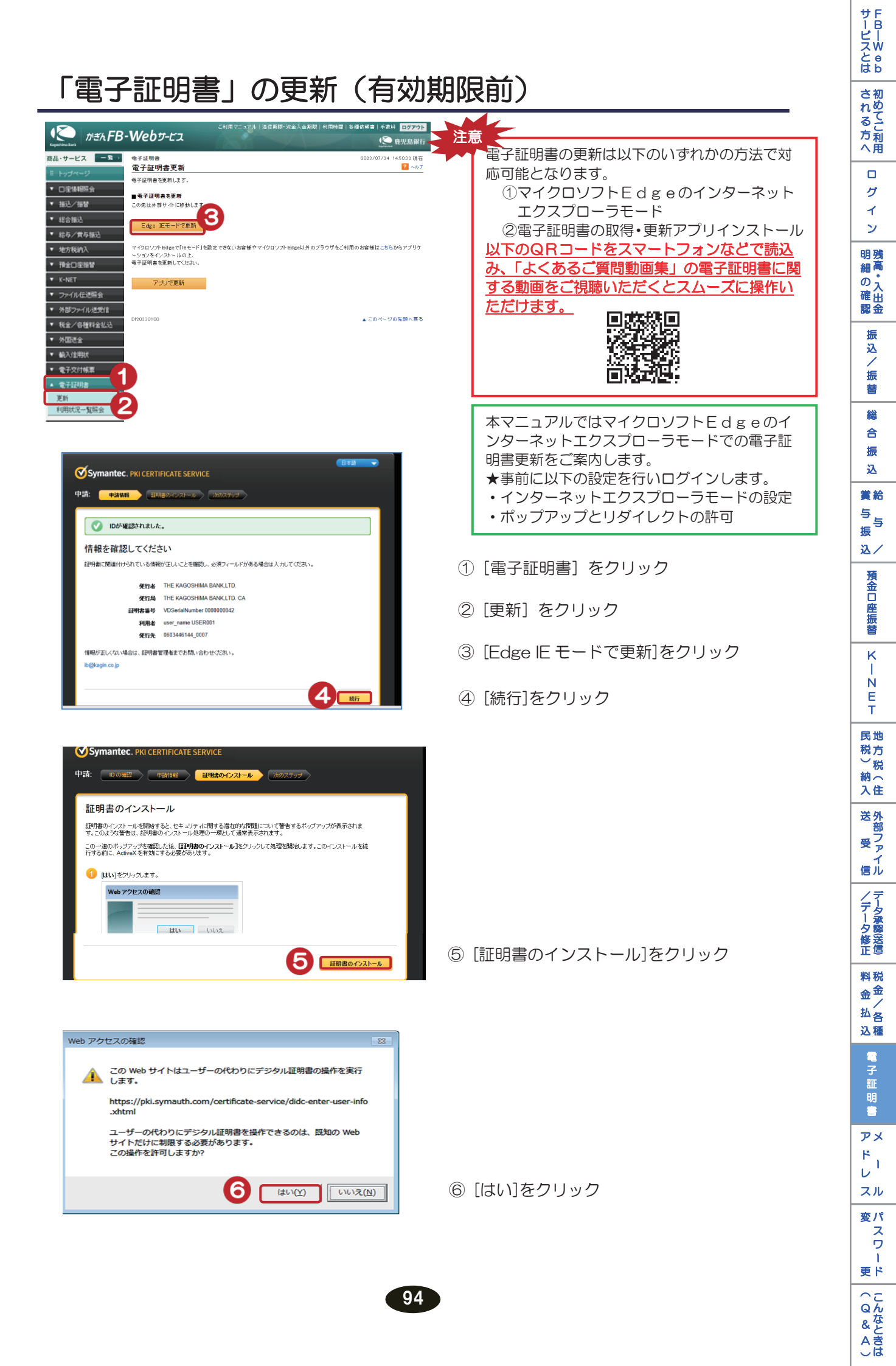

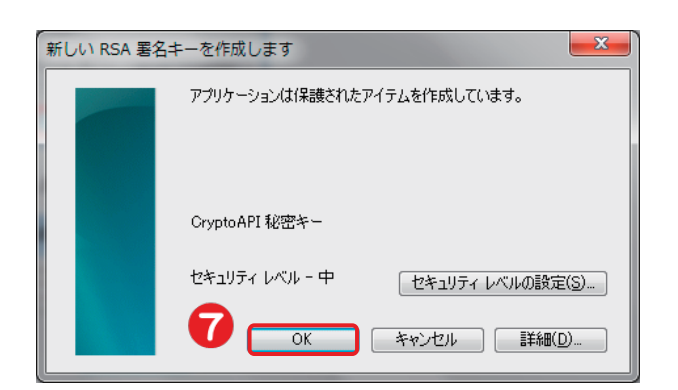

| 0 7-7 | C/W/TERO 20                                                                |
|-------|----------------------------------------------------------------------------|
| ٨     | この Web サイトはユーザーの代わりにデジタル証明書の操作を実行します。                                      |
|       | https://pki.symauth.com/certificate-service/didc-enter-user-info<br>.xhtml |
|       | ユーザーの代わりにデジタル証明書を操作できるのは、既知の Web<br>サイトだけに制限する必要があります。<br>この操作を許可しますか?     |
|       |                                                                            |

⑦ [OK]をクリック

⑧ [はい]をクリック

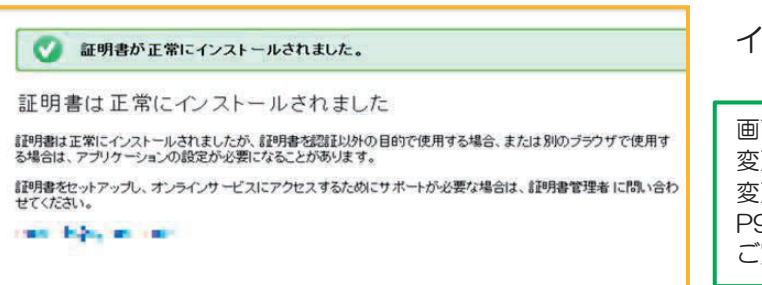

## インストール(更新)完了!

画面に表示される電子証明書の名称を 変更することができます 変更方法については P91の「電子証明書の名称変更」を ご覧ください

. .

更新前の古い電子証明書の削除をお勧めします 削除方法はP97「電子証明書の削除」をご覧ください

# 「電子証明書」の再発行

電子証明書をインストールしたパソコンを入れ替える場合は、電子証明書を再発行する必要があり ます

利用者の電子証明書再発行手続きは、管理者がおこないます

### ◆ 管理者の電子証明書については、当行への再発行手続きが必要となりますので かぎん FB センターまでお問い合わせください

#### 利用者の電子証明書 再発行方法 (管理者ログイン後の操作)

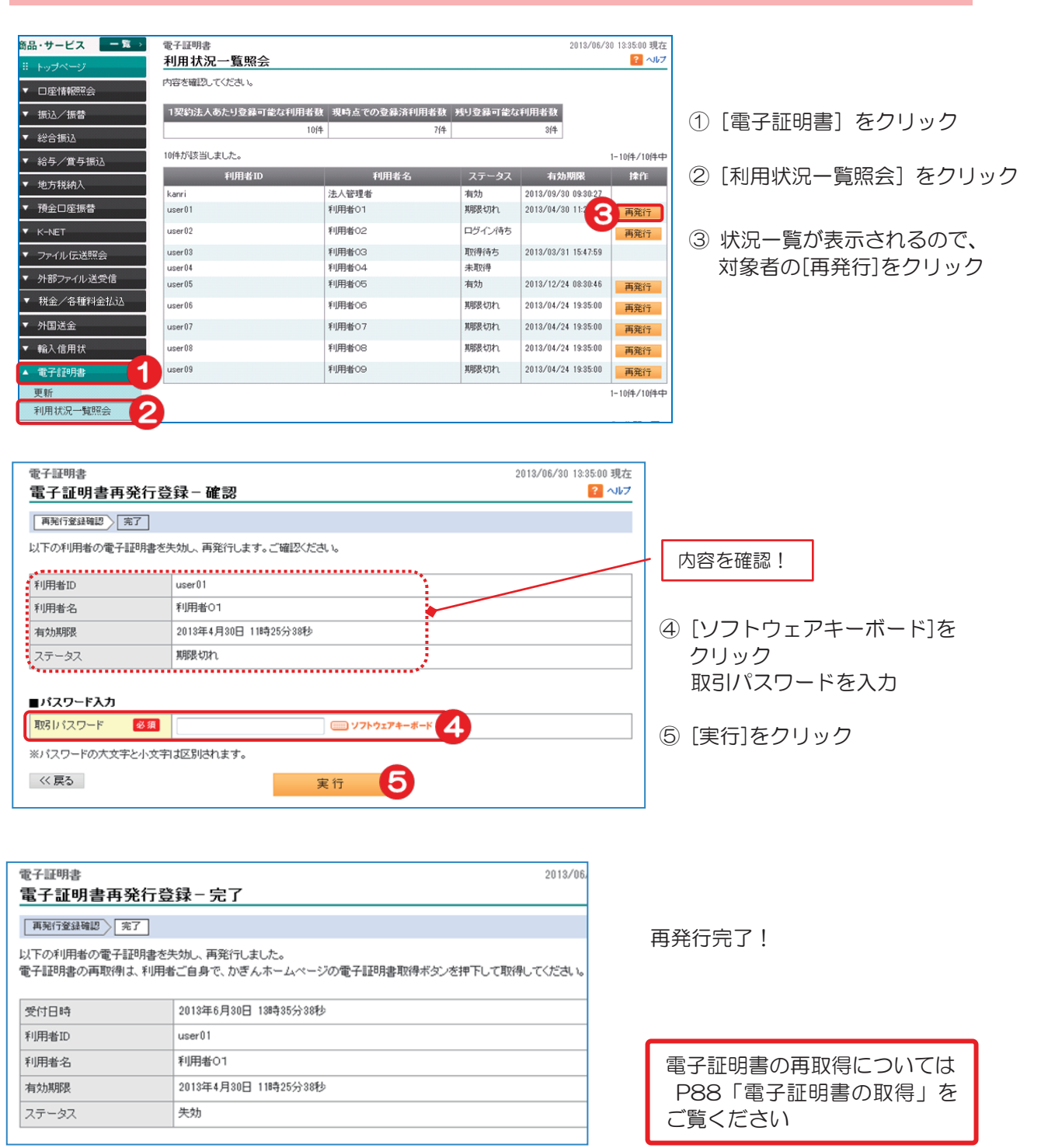

サービスとは される方へ ク 1 ン 明細の確認 認金 振 込 振 替 綌 合 振 込 賞給 . 与 、与 込/ 預金口座振替 ĸ I Ň Е т 民地 税方 ◯税 約へ入住 送外部ファ イ信ル /データ修正 料税 金金 × 私 込種 ŧ 子証 眀 РX ۴ 1 D スル 変パ ス 5 1 更ド へ Q & A )

# 「電子証明書」の削除

### 1.「インターネットオプション」の起動

以下の手順によりインターネットオプションを起動します

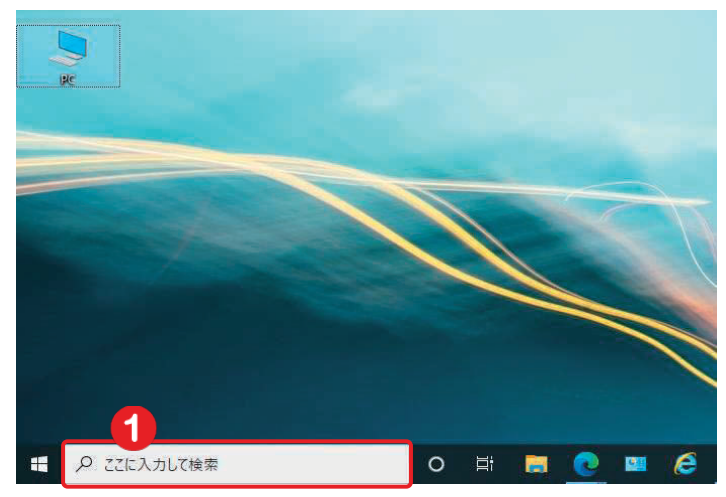

#### すべて アブリ ドキュメント ウェブ その他・ 最も一致する検索結果 インターネット オプション コントロール バネル Web の検索 ノ インターネットオプションの開き方 ○ インターネットオブション edge ₽ インターネットオブション どこにある 10 𝒫 インターネットオブション 設定 > 設定 🏫 ポップアップのプロックまたは許可 P インターネットオブション

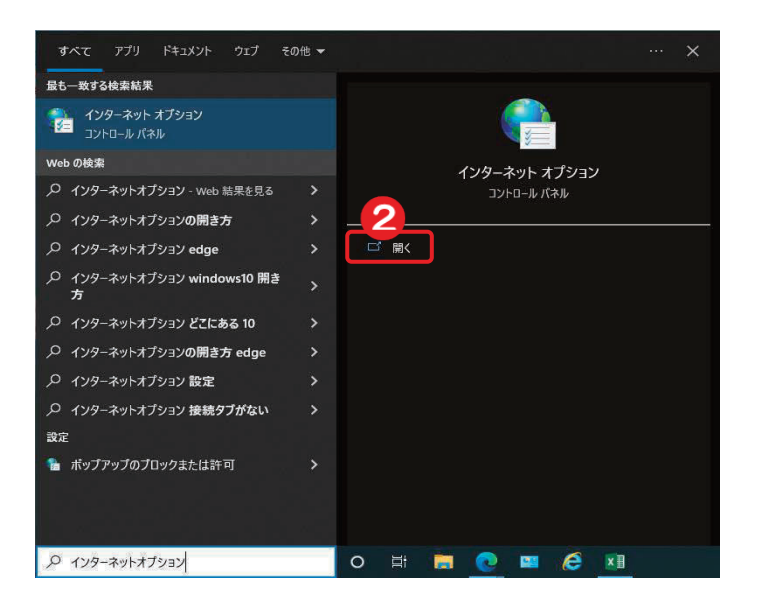

 デスクトップ画面の検索ボックス をクリックし、インターネットオプ ションと入力

 インターネットオプションが表示 されたら【開く】をクリック

# 2. 「コンテンツ」 タブ

| インターネット オプション                                                                                                    |   |                 |
|----------------------------------------------------------------------------------------------------|---|-----------------|
| 全般 セキュリティ ブライバシー コンテンツ 接続 プログラム 詳細設定                                                                                                    | 3 | 「コンテンツ]のタブをクリック |
|                                                                                                    | ٢ |                 |
| しましてい フターネットのコンテンフを18 「本品を名によるかり以(F)」<br>定します。                                                                                                    |   |                 |
| コンテンツアドバイザー                                                                                                    |   |                 |
| スポリングスとして用することのコンビューターに見見てきるインターネットの<br>内容を指定することができます。                                                                                                    |   |                 |
| 『愛有効にする(E)…     『     『     歌設定(T)                                                                                                    |   |                 |
| 110月香<br>                                                                                                    |   |                 |
|                                                                                                    |   |                 |
| SSL 状態のクリア(S)<br>ま 明書(C) 発行元(B) オートコングリート                                                                                                    | 4 | [証明書(し)] をクリック  |
| - オートコンプリート(こよって、Webページで前回                                                                                                    |   |                 |
| 入力した内容を、入力中に補完できます。 2000年の1000年の1000年の 10001001010101101101111011 |   |                 |
|                                                                                                    |   |                 |
| ノイートと Web スフォスは、Web サイトの更新さ<br>トロンテンツを Internet Explorer やその他の<br>プログラムで表示します。                                                                                                    |   |                 |
|                                                                                                    |   |                 |
|                                                                                                    |   |                 |
| OK キャンセル 適用(A)                                                                                                    |   |                 |
|                                                                                                    |   |                 |

| 目的(N): (マオペプン ・)                                                                                     |   |             |
|----------------------------------------------------------------------------------------------------|---|-------------|
| 個人 ほかの人 中間証明機関 信頼されたルート証明機関 信頼された発行元 信頼されない発行元                                                       |   |             |
| 発行先 発行者 有効期限 フレンドリ名                                                                                  | 5 | 対象の証明書をクリック |
| 国 0123456789_0001 THE KAGOSHIMA BA 2016/01/ 〈なし〉<br>国 9876543210_0001 THE KAGOSHIMA BA 2016/01/ 〈なし〉 |   |             |
|                                                                                                    | 6 | [削除] をクリック  |
|                                                                                                    |   |             |
| インボート(0」 エクスボート(E)」 削除(R) 6 詳細設定(A)                                                                  |   |             |
|                                                                                                    |   |             |
| シントアンFiszair<br>表示(V)                                                                                |   |             |
| 証明書の詳細について表示します。<br>閉じる(C)                                                                           |   |             |

1 У 明細の確認の。 振込/振替 総 合 振 込 賞給 与 振 这/ 預金口座振替 K-NET 民税)納入 7 送外部ファイル /データ修正 料 金 払 込

電子証明書

アメ ド<sub>ー</sub> レ スル

変パ スワード 更

へ Q & A )

サービスとは

される方へ

ロ グ

## 3. 削除完了

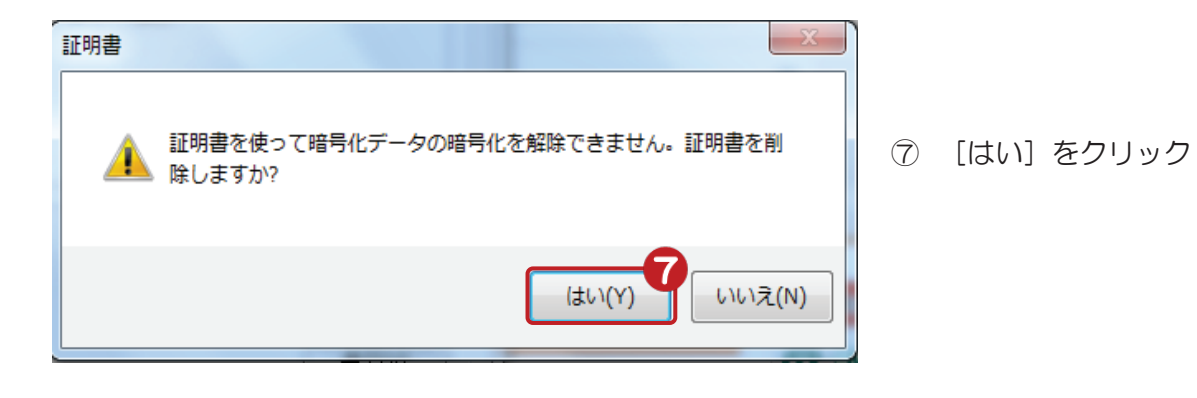

| 声<br>的(N):             |                  |                        |           | • |
|------------------------|------------------|------------------------|-----------|---|
| 国人 ほかの人 中間詞            | 明機関 信頼されたルート語    | <b>正月機関   信頼された発行元</b> | 信頼されない発行元 |   |
| 発行先                    | 発行者              | 有効期限 フレンドリ名            |           |   |
| <b>9876543210_0001</b> | The Kagoshima Ba | 2016/01/ 〈なし〉          |           |   |
| ンポート(D) エクスオ<br>明書の目的  | ?ート(E)]   削除(R)  |                        | 【 詳細設定(A) |   |
|                        |                  |                        | 表示(い)     |   |
|                        |                  |                        |           |   |

# 削除完了!